## Как посмотреть информацию по договору долевого участия в Личном кабинете портала «электронного правительства» <u>www.egov.kz</u>?

Шаг 1. Необходимо зайти в веб-портал «электронного правительства» по ссылке <u>www.egov.kz</u>.

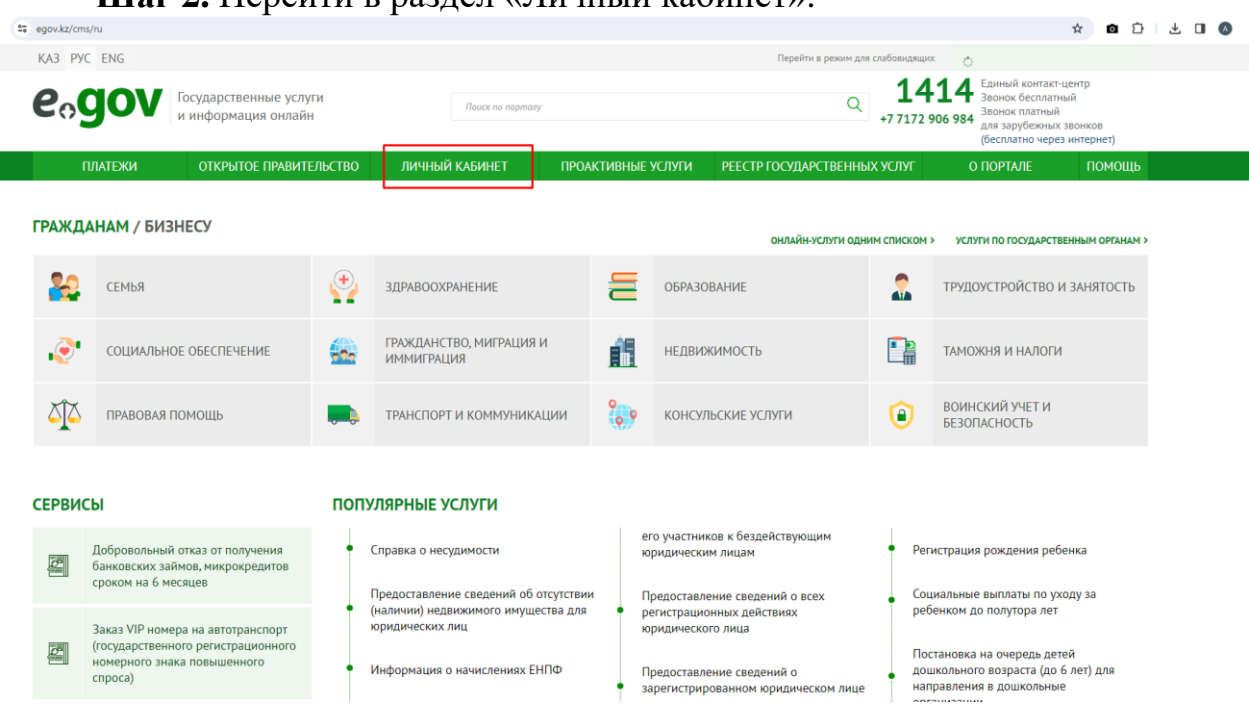

Шаг 2. Перейти в раздел «Личный кабинет».

Шаг 3. Авторизоваться в веб-портале «электронного правительства».

Шаг 4. После авторизации, для получения информации по договорам долевого участия нажать на раздел «Договора долевого участия».

|     |                                       |               | Договора долевого участия С Обновлено: 12.02.24                            |
|-----|---------------------------------------|---------------|----------------------------------------------------------------------------|
|     |                                       |               | Номер договора:                                                            |
|     |                                       |               | Дата заключения договора:<br>Общая стоимость:<br>Наименование застройщика: |
|     | Документы,<br>удостоверяющие личность | Скрыть        | Статус:                                                                    |
| ۲   | Адреса                                | Скрыты        | Номер договора:                                                            |
|     | Водительское<br>удостоверение         | Скрыть        |                                                                            |
| (1) | Сведения о заключении<br>брака        | Скрыть        | Общая стоимость                                                            |
| ٩   | Социальный статус                     | Скрыты        | Наименование застройщика:                                                  |
|     | Договора долевого участия             | Скрыть        | Статус:                                                                    |
|     | Имущество                             | <u>Скрыть</u> |                                                                            |